# <u>MPE720 Ver6.36 Lite バージョンアップ情報</u>

# 1. 機能追加·改善項目

## 1.1 Ver6.36 バージョンアップ情報

MPE720 Ver.6.35 Lite → Ver6.36 Lite の機能追加・改善項目は次の通りです。

| No. | 機能項目            | 分類   |
|-----|-----------------|------|
| 1   | ACCMODEのモード4に対応 | 機能改善 |

(※1):Windows 7, Windows VistaのOS環境で,既にMPE720 Ver.6.31以前のMPE720 Ver.6 を使用していた場合に、MPE720 Ver.6.33以降で追加された軸セットアップウィザード機能への サーボ機種( $\Sigma$ -V miniシリーズ)追加などの情報(データベースに追加された最新の情報)で動作 しない場合があります。

操作手順については、次頁を参照ください。

# 【Windows 7、Windows Vista環境での使用方法について】

Windows 7、Windows VistaのOS環境で、MPE720 Ver.6を使用した場合、以下の現象が発生することがあります。

#### <原因>

Windows 7, Windows VistaのOS環境で、既にMPE720 Ver.6.31以前のMPE720 Ver.6を使用していた場合に、 MPE720 Ver.6.33以降で追加された軸セットアップウィザード機能へのサーボ機種(Σ-V miniシリーズ)追加などの情報 (データベースに追加された最新の情報)で動作しない場合があります。

#### <対策>

バッチファイルを使用し、下記フォルダを削除します(※1)。 C:¥Users¥ユーザ名(※2)¥AppData¥Local¥VirtualStore¥Program Files¥Common Files¥YASKAWA¥CimScope

### <手順>

1. MPE720 Ver.6インストーラに同梱されているバッチファイルをデスクトップにコピーします。 【ダウンロード版の場合】

MPE720Ver6\_xxx(%3)¥Tools¥Cleanup¥32bit¥MPE720Ver6\_32bit.bat

#### 【CD版の場合】

D(%4):\Tools\Cleanup\32bit\MPE720Ver6\_32bit.bat

#### 2. コピーしたバッチファイルを選択し、ダブルクリックで実行します。

MPE720Ver6\_32bit.bat

| ~               | N                                                                     |                                                    |      |
|-----------------|-----------------------------------------------------------------------|----------------------------------------------------|------|
| א אר-םאכב ו 🔤 🗸 | ネル 🕨 システムとセキュリテ                                                       | イ・システム - 4 コン                                      | ▶□   |
| コントロール パネル ホーム  | コンピューターの基本的な                                                          | 青報の表示                                              | C    |
| 💡 デバイス マネージャー   | Windows Edition                                                       |                                                    |      |
| 👂 リモートの設定       | Windows 7 Home Premium<br>Copyright © 2009 Microsoft Corporation. All |                                                    |      |
| 🦻 システムの保護       |                                                                       |                                                    |      |
| 💡 システムの詳細設定     | rights reserved.                                                      |                                                    |      |
|                 | Windows 7 の新しいエディションの追加機能の取<br>得                                      |                                                    |      |
|                 | システム                                                                  |                                                    |      |
|                 | <b>評</b> 価:                                                           | 110 Windows エクスペリエンス インデック                         | クス   |
|                 | プロセッサ:                                                                | Intel(R) Core(TM) i5-2410M CPU @ 2.30G<br>2.30 GHz | Hz   |
|                 | 実装メモリ (RAM):                                                          | 2.00 GB (1.85 GB 使用可能)                             |      |
|                 | システムの種類:                                                              | 32 ビット オペレーティング システム                               |      |
| 関連項目            | ペンとタッチ:                                                               | このディスプレイでは、ペン入力とタッチ入                               | 力(a利 |
| アクション センター      |                                                                       | 用できません                                             |      |
| Windows Update  | コンピューター名、ドメインおよびワークグループの設定                                            |                                                    |      |
| パフォーマンスの情報とツー   | コンピューター名:                                                             | admin-PC 😵 設定の変更                                   |      |
|                 | フル コンピューター名:                                                          | admin-PC                                           |      |

3. コマンドプロンプト上で「y」を入力し、Enterボタンを押下します。

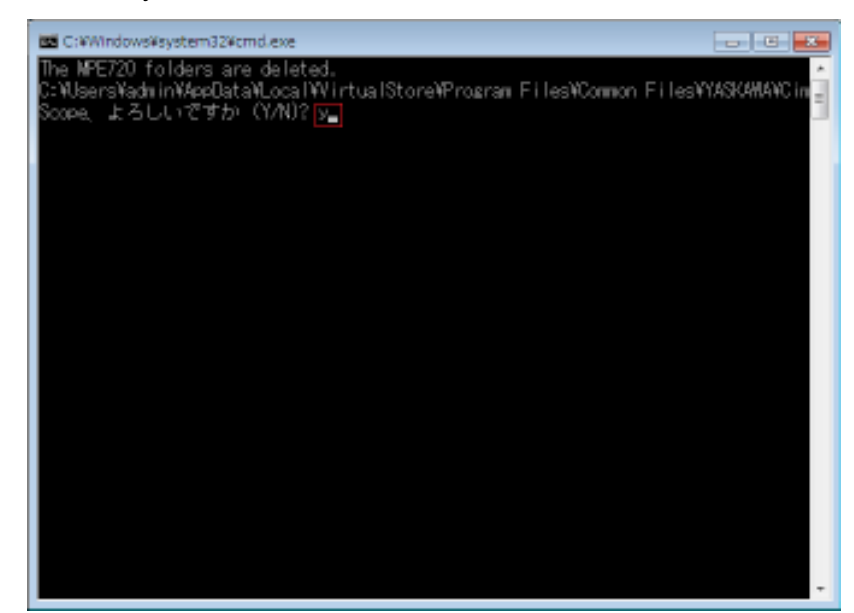

4. 削除処理終了後、コマンドプロンプト上で、Enterボタンを押下します。

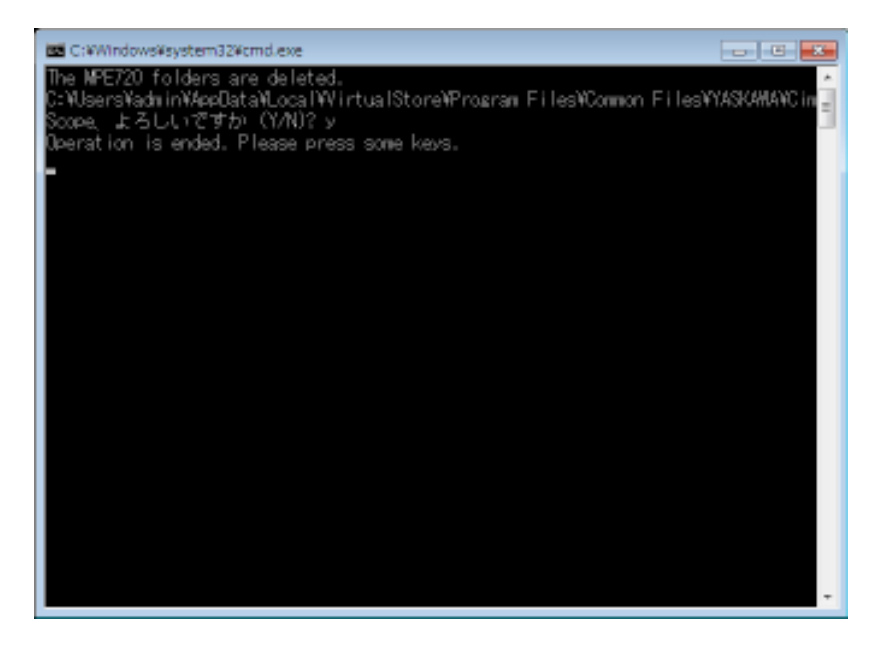

(※1):MPE720 Ver.6を使用する各ユーザアカウントで仮想フォルダがコピーされますので、各 ユーザアカウントで実施ください。

(※2):ログインしているユーザアカウント名が入ります。

(※3):インストールするバージョンによりパス名が変更されます。

(※4):CD/DVDドライブ名が入ります。

(※5): MPE720 Ver.6インストール時、インストール先を変更した場合は、インストールしたパス に合わせて手動で仮想フォルダの削除を実施ください。

## 2. 修正内容詳細

## No.1 ACCMODE のモード4 に対応

モーションプログラムで、ACCMODEのモード4(次ブロック速度指定付き加減速モード)に対応しました。

また、下記のモーションアラームを追加しました。

1. ACCMODEの範囲チェック

アラーム名称:

アドレスMが範囲外

アラーム原因:

ACCMODE命令において、設定範囲を超えた指令を行っている。

2. ACCMODE別アドレス指定チェック

アラーム名称:

指定アドレスエラー

アラーム原因:

MVS/MCW/MCC/SKP命令において、設定したACCMODEに使用しないアドレスを指定した。

【対応バージョン】

| 機器         | 対応バージョン   |
|------------|-----------|
| MP2000シリーズ | Ver2.86以降 |